# Edugéo ressources Eduthèque

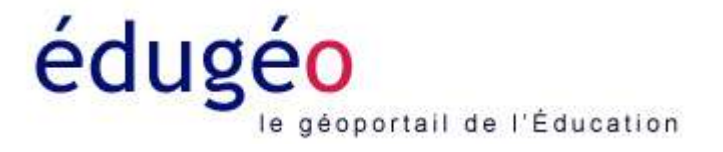

\* Construire un croquis en classe à l'aide d'un TNI ou VPI en utilisant Edugéo

\* Définir la notion de Territoire de Proximité

Pascal Mériaux, GRD-TICE, Académie de Lyon

## Se connecter à Eudthèque (<u>http://www.edutheque.fr/accueil.html</u> pour accèder à l'offre Edugéo de l'IGN

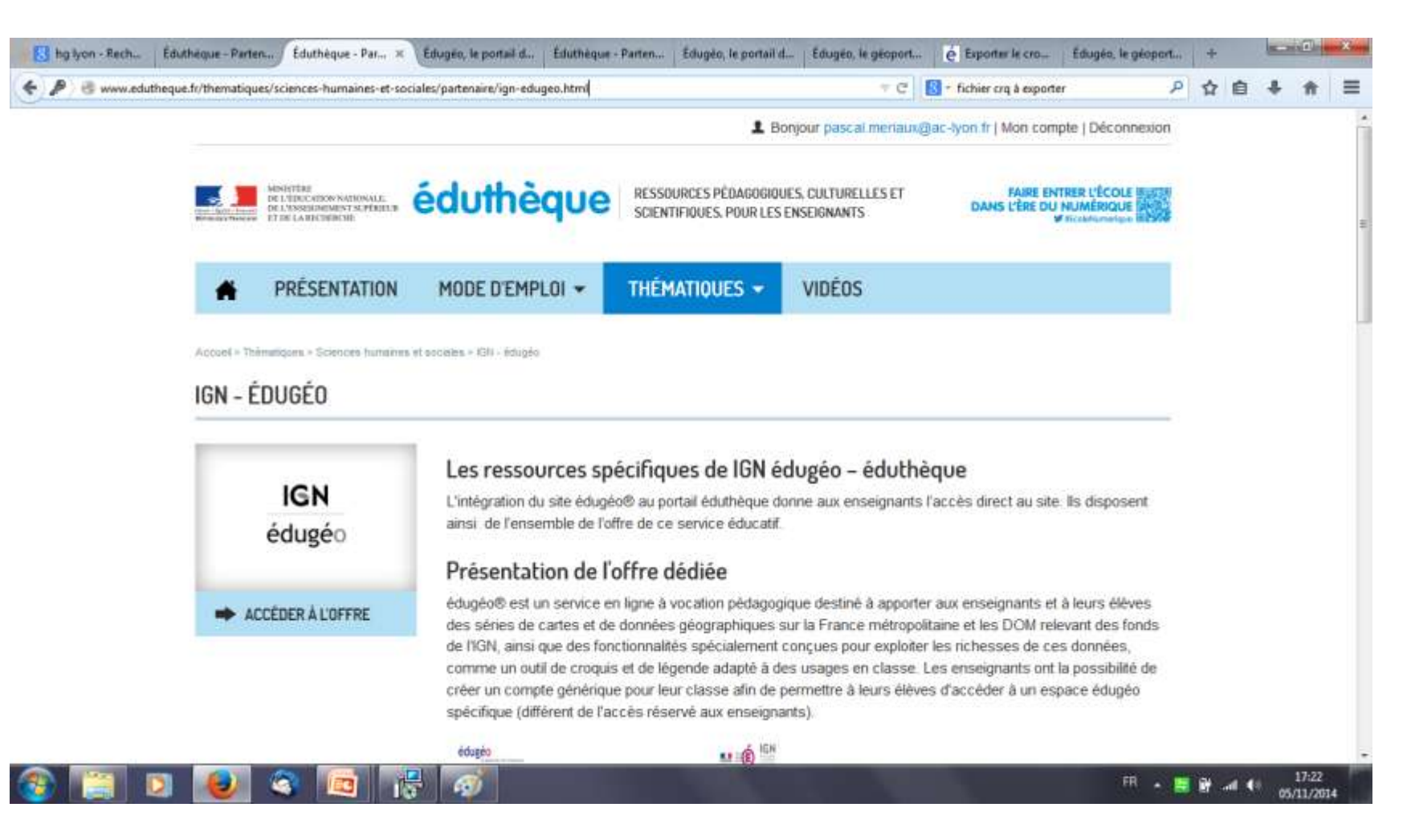

Si vous ne possédez pas de compte, créez un compte en utilisant vos identifiants de messagerie académique.

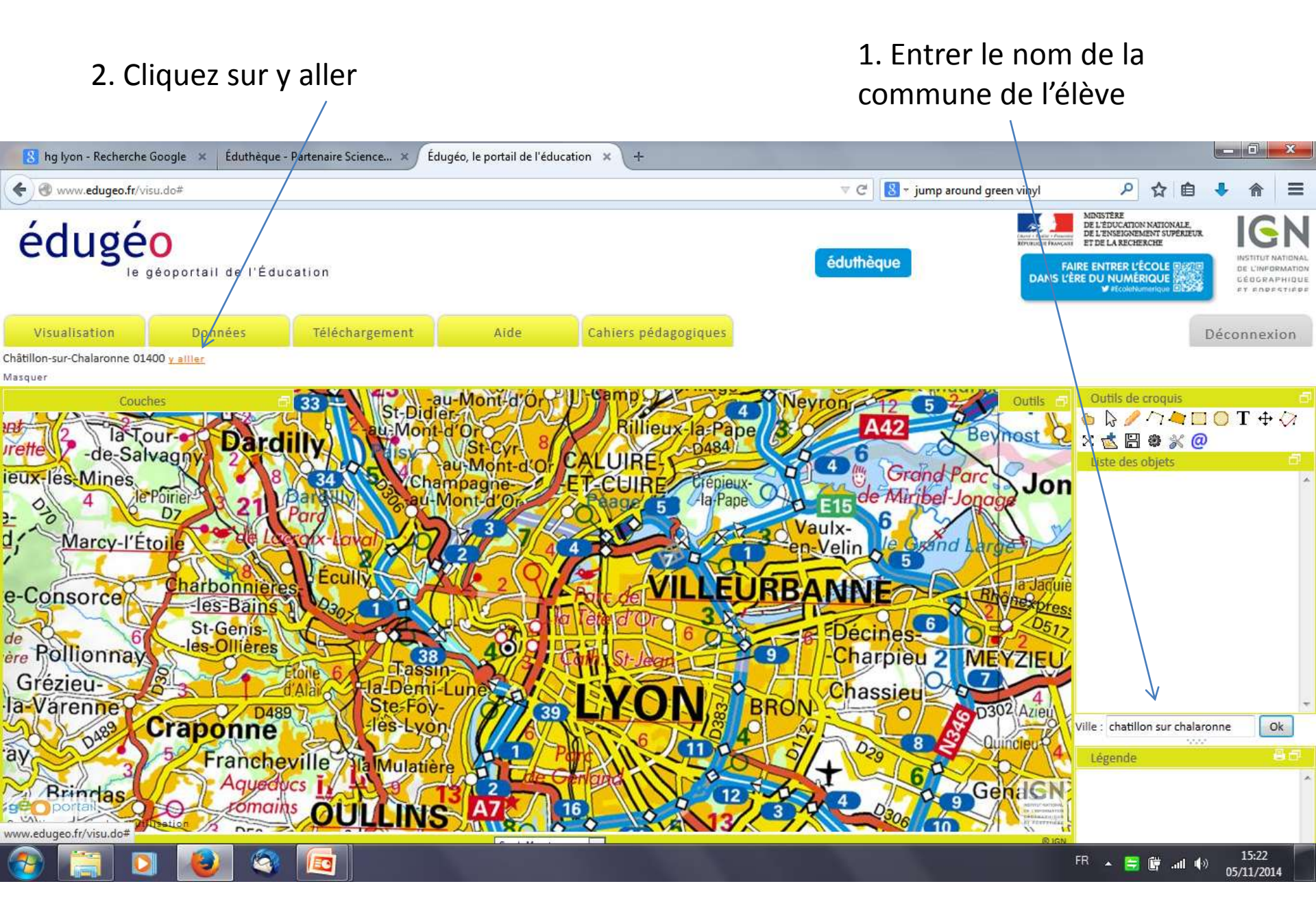

1. Choisir l'outil point dans la barre d'outil croquis (si la barre d'outil croquis n'est pas affichée, cochez la case croquis dans « couches »)

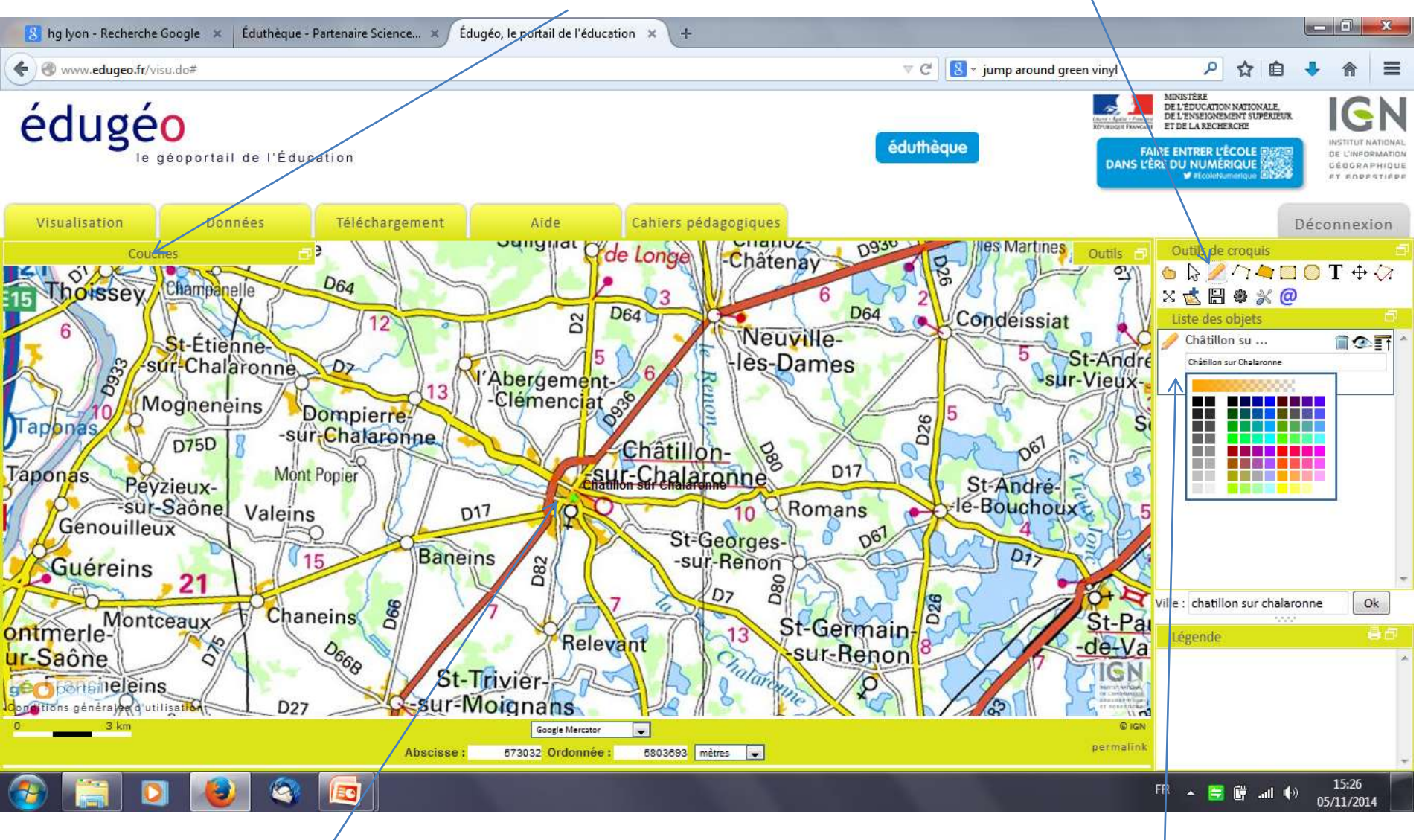

2. Placer votre / point sur la carte

3. Nommer votre point, choisir la couleur, la taille etc...

Répétez l'opération pour l'ensemble des points voulus

# Les lieux de résidence des élèves les lieux de travail (parents et élèves)

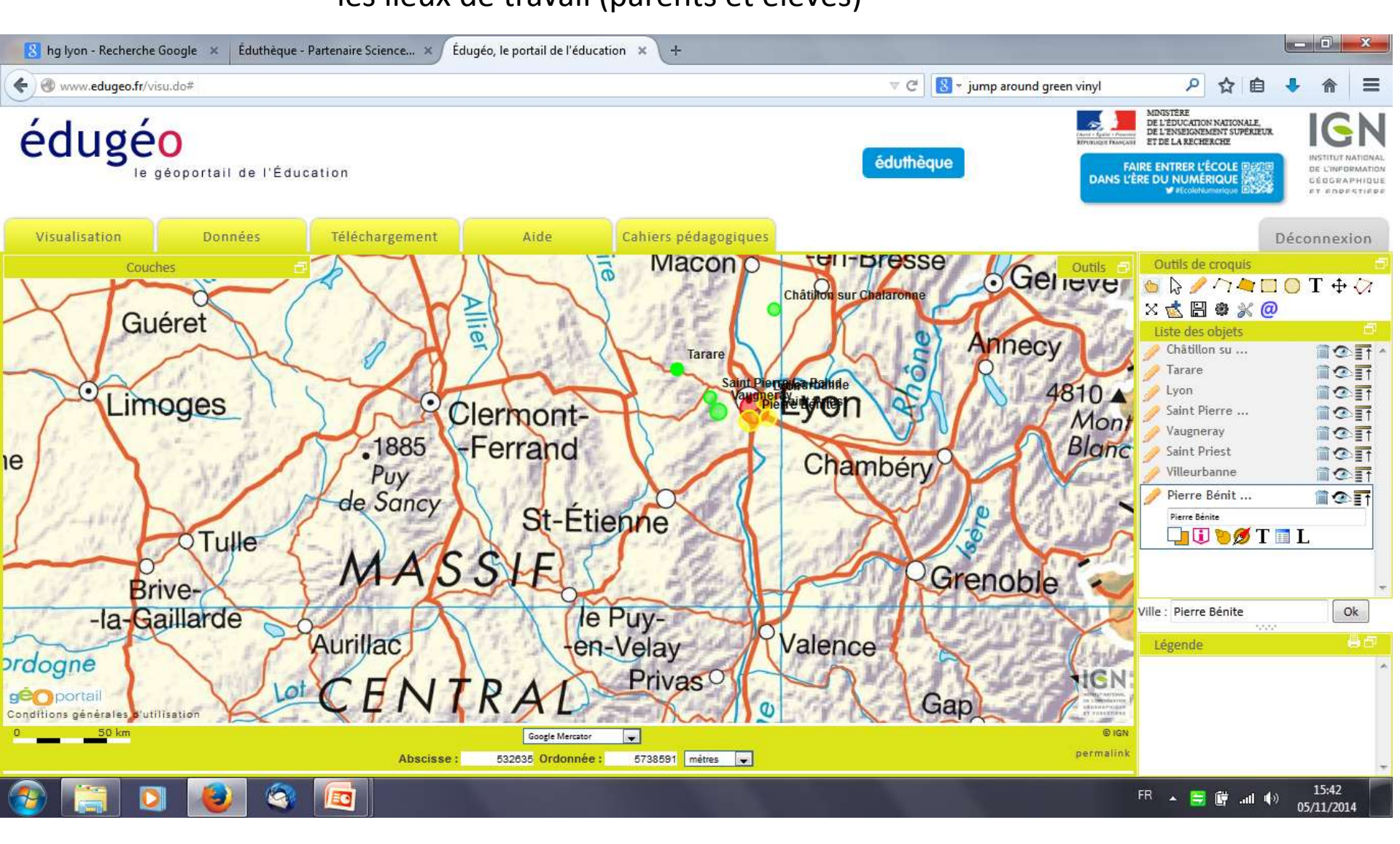

#### 1. Avec l'outil ligne, tracer les trajets

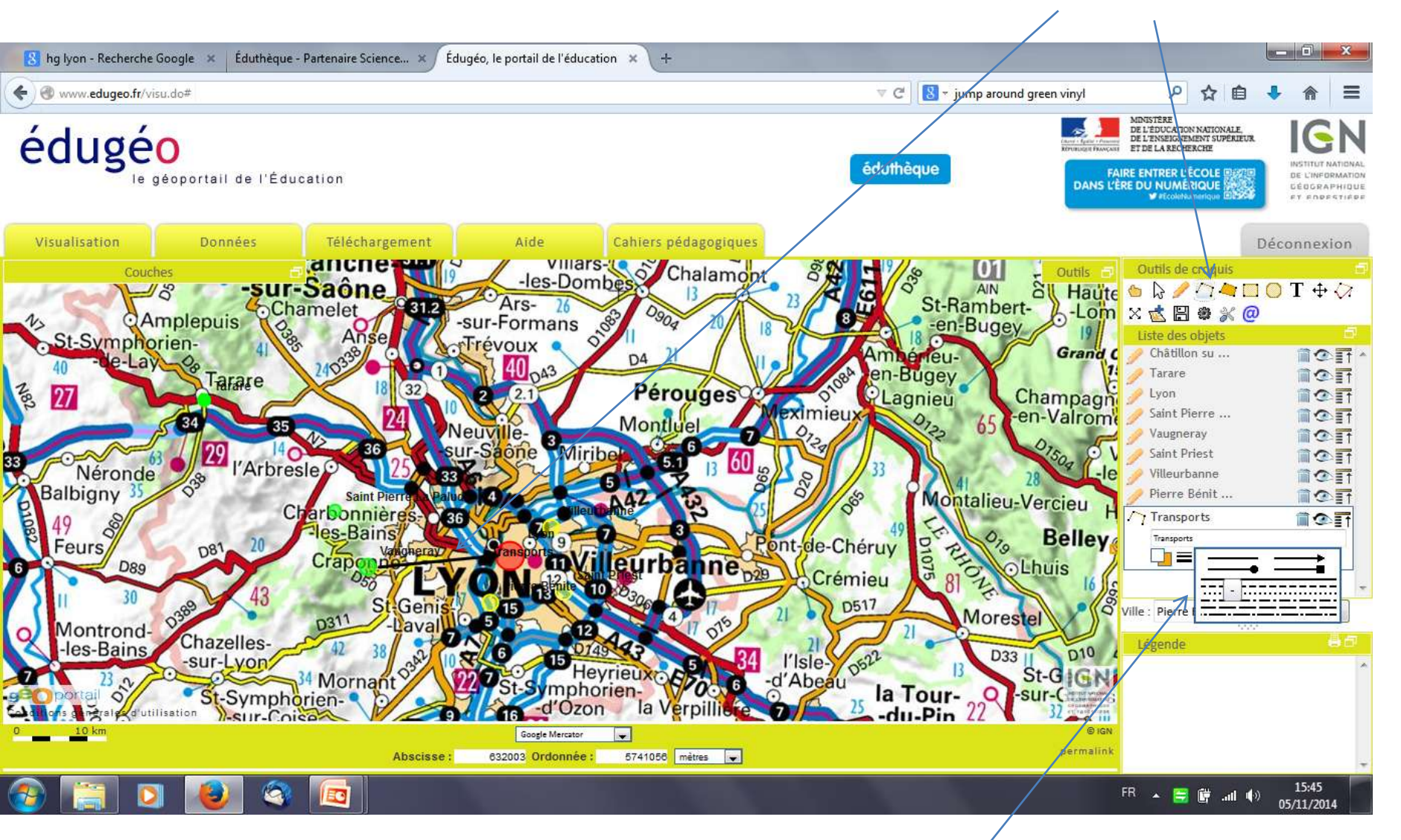

Modifier la ligne : taille, couleur, forme, nom

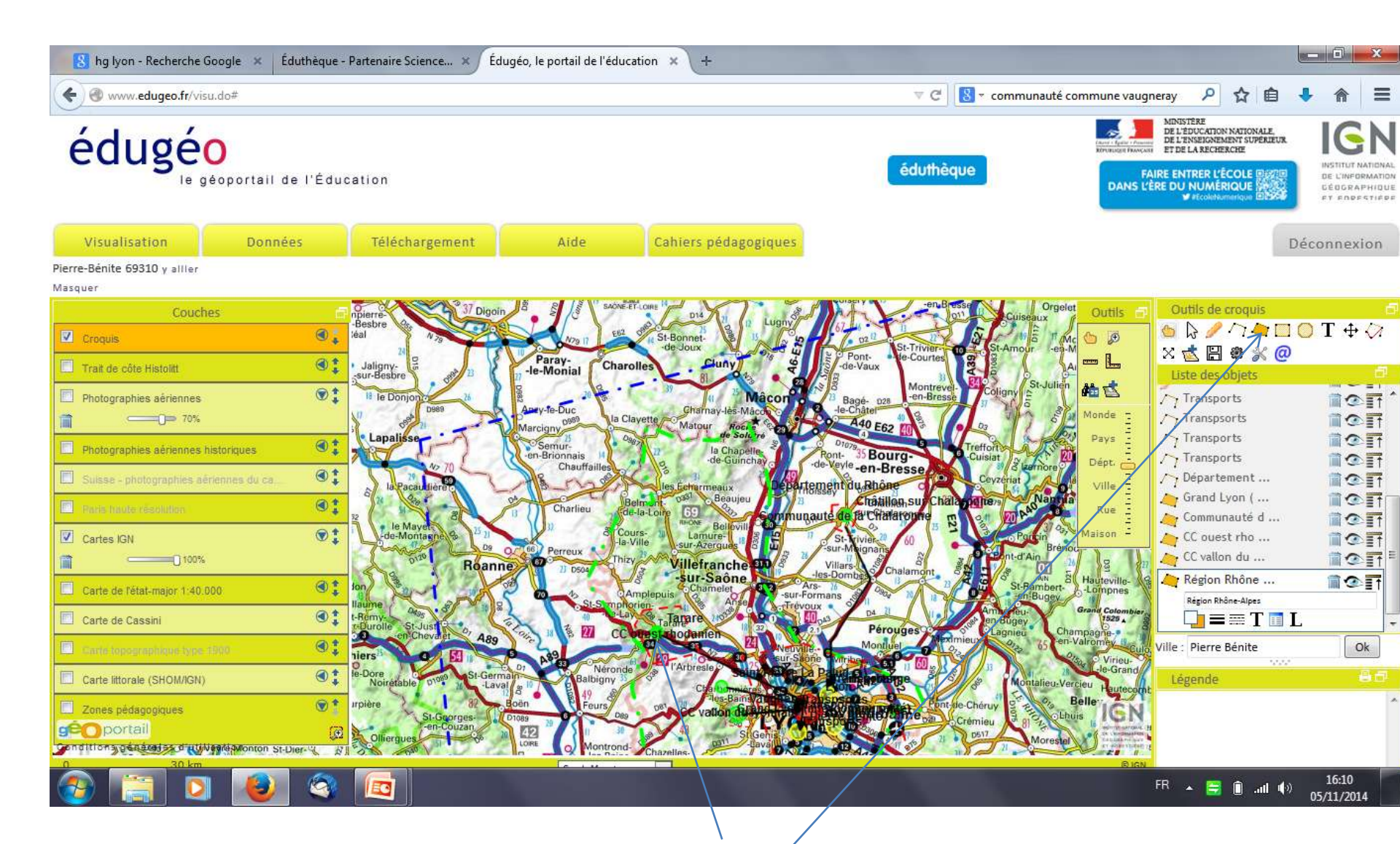

En utilisant l'outil polygone (et en rendant la couleur de fond transparente), on peut tracer les échelons administratifs) : en vert par exemple le département, en bleu la région, en rouge les intercommunalités)

#### (NB : ces couches peuvent être préparées à l'avance)

Vous pouvez ensuite ajouter les éléments dans la légende du croquis. Choisir un élément, cliquez sur L, une fenêtre apparaît, insérez votre titre.

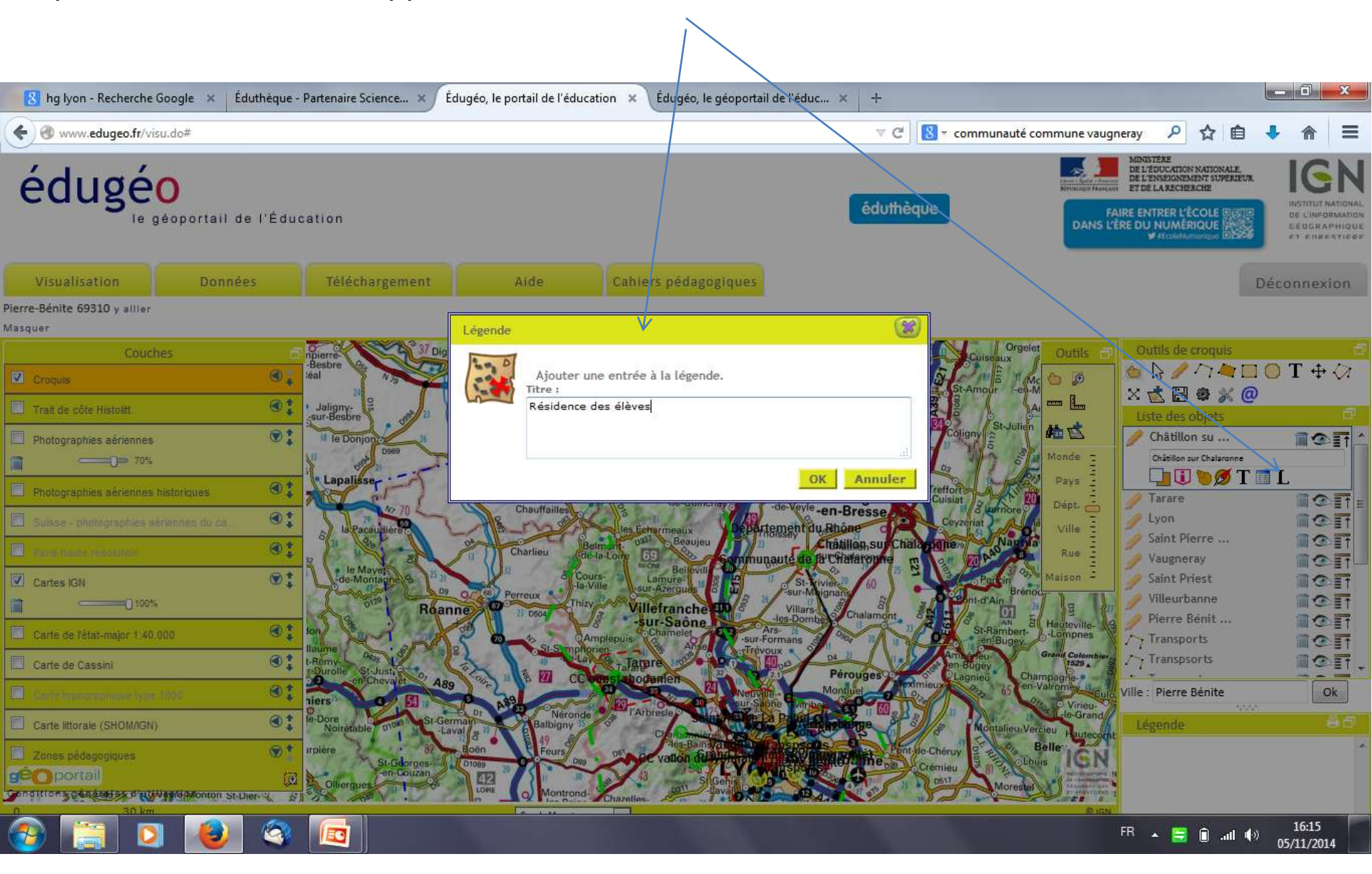

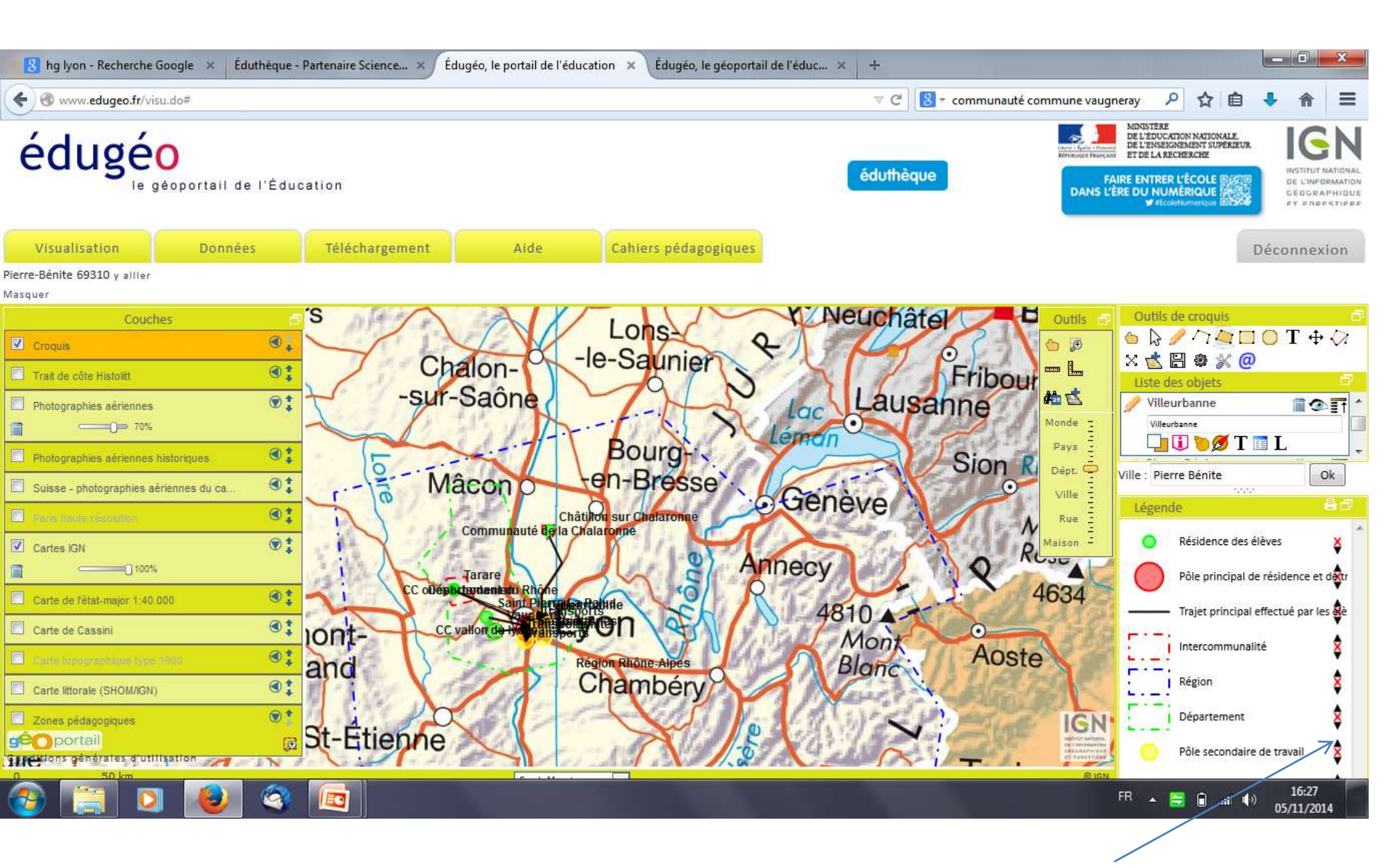

Une fois la légende créée, vous pouvez la réorganiser grâce aux flèches

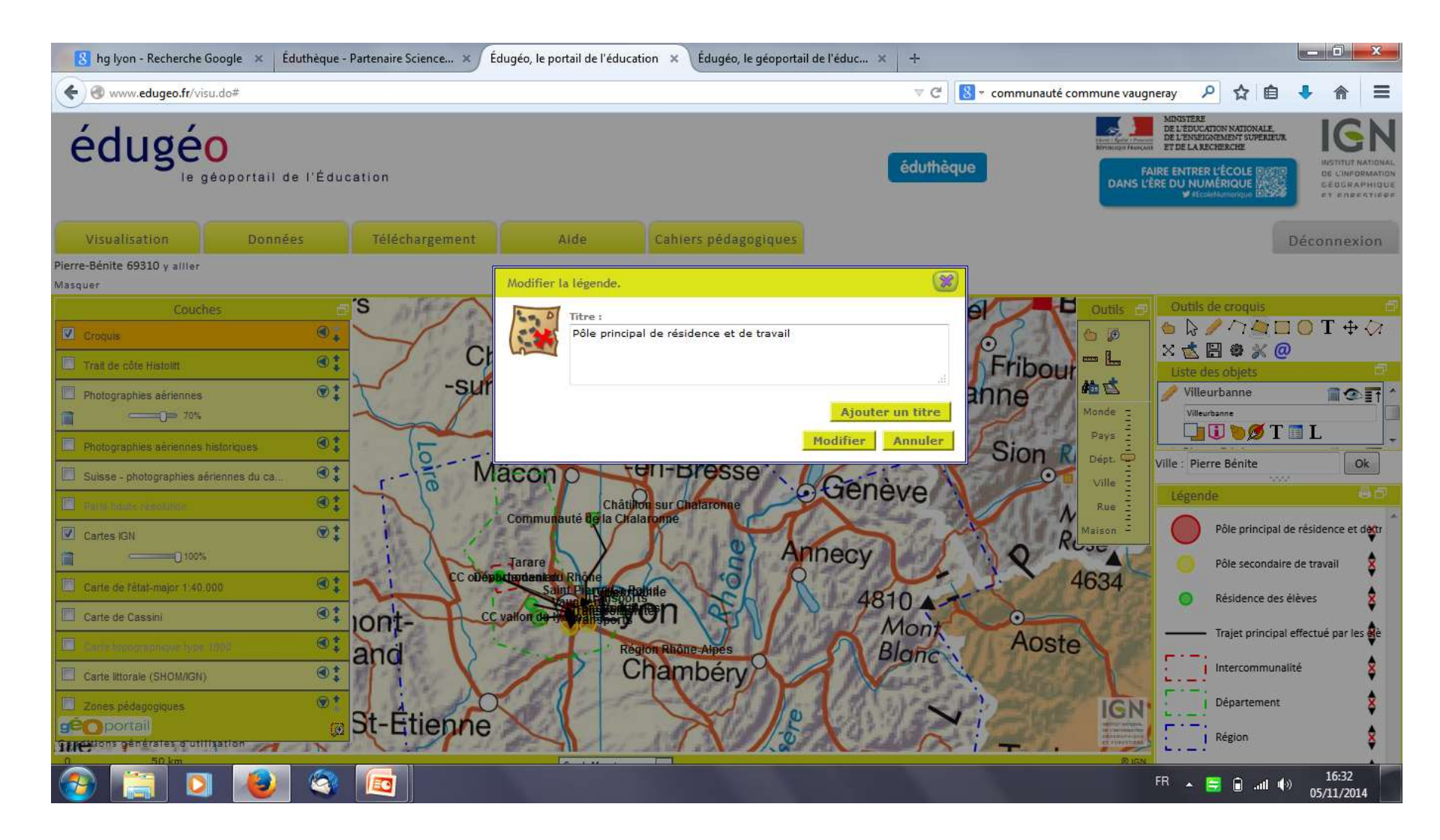

Vous pouvez également ajouter des sous-titres une fois votre légende organisée. Pour cela, cliquez sur un figuré de la légende (celui où vous voulez que le titre apparaisse audessus), une boite de dialogue apparaît, ajoutez votre titre.

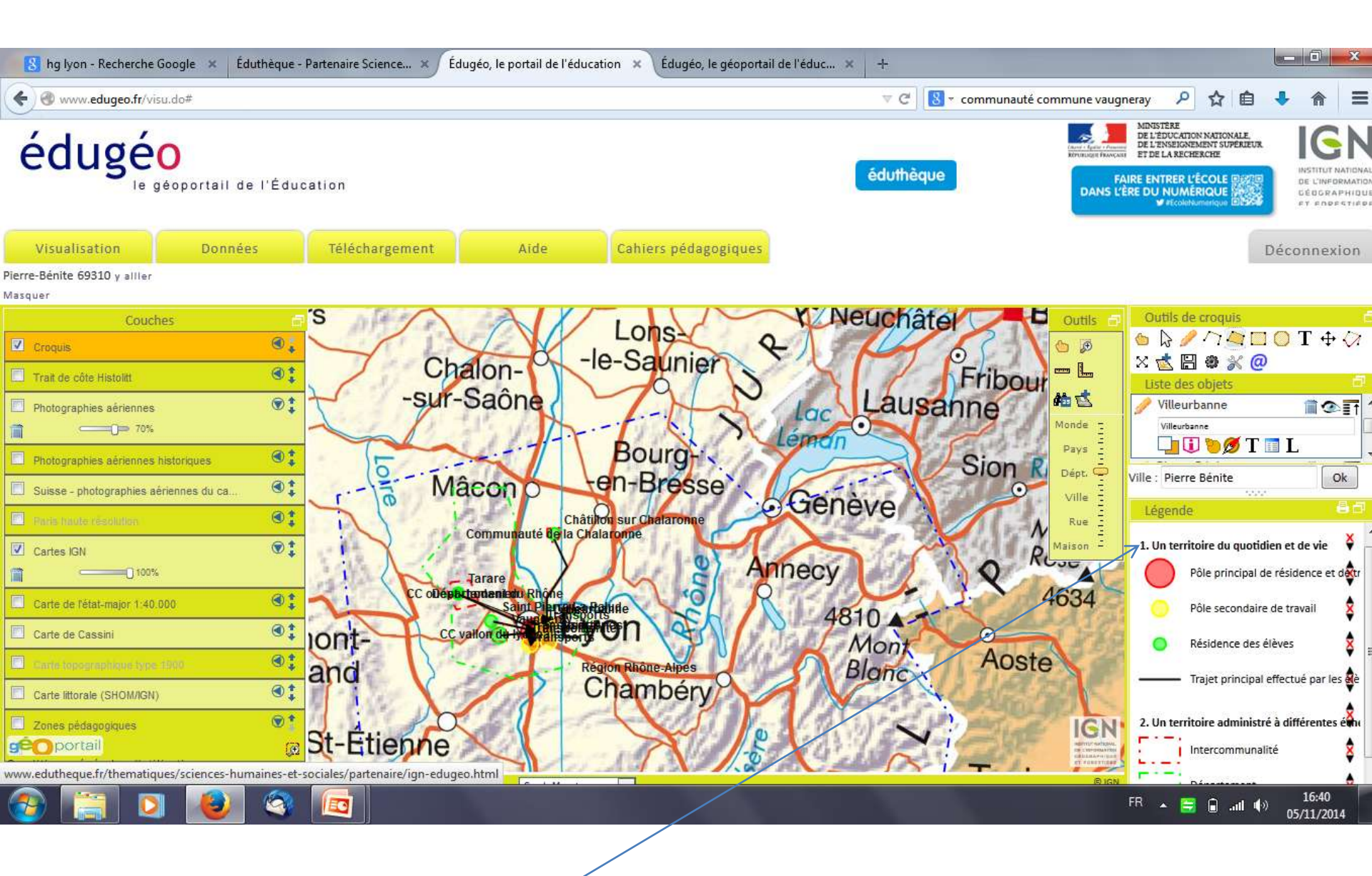

Voici le résultat

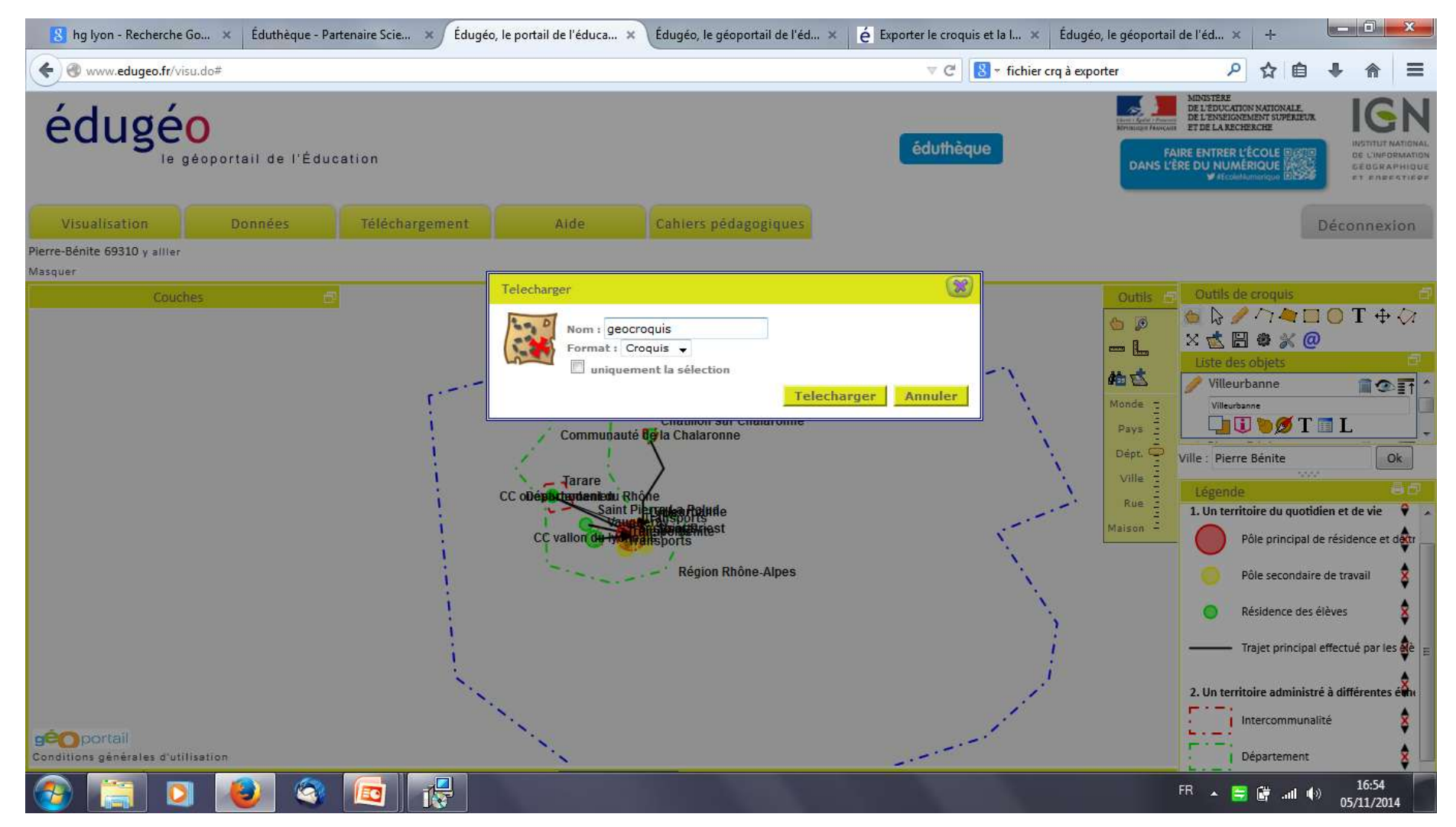

Le croquis peut-être exporté avec sa légende au format croquis « .crq » lisible par les élèves dans Edugéo chez eux (vous pouvez créer un compte Edugo avec Eduthèque (voir diapo suivante) et la légende est imprimable. Choisissez le niveau de zoom que vous souhaitez lors de l'affichage du croquis dans EduGéo.

### Créer le compte élève dans Edugéo via Eduthèque

| hg Iyon - Rech                                                          | Éduthèque - Parten                                           | Éduthèque - M 🗙                                                                  | Édugéo, le portail d | Éduthèque - Parten | Édugéo, le portail d                        | Édugéo, le géoport              | é Exporter le cro | Édugéo, le géoport                                      | +      |                                       | D X            |
|-------------------------------------------------------------------------|--------------------------------------------------------------|----------------------------------------------------------------------------------|----------------------|--------------------|---------------------------------------------|---------------------------------|-------------------|---------------------------------------------------------|--------|---------------------------------------|----------------|
| 🔦 🖲 www.edutheque.fr/mon-compte.html 🛛 🗸 C 🔀 - fichier crq à exporter 🖉 |                                                              |                                                                                  |                      |                    |                                             |                                 |                   |                                                         | ☆ 自    | ŧ                                     | ⋒≡             |
|                                                                         | Bonjour pascal.meriaux@ac-lyon.fr   Mon compte   Déconnexion |                                                                                  |                      |                    |                                             |                                 |                   |                                                         |        |                                       | Î              |
|                                                                         | Etters (gebie Parate<br>Ettersoninger Paraceau               | NISTÈRE<br>L'ÉDUCATION NATIONALE,<br>L'ENSEIGNEMENT SUPÉRIEUR<br>DE LA RECHERCHE | éduthè               |                    | DURCES PÉDAGOGIQUE<br>TIFIQUES, POUR LES EI | S, CULTURELLES ET<br>NSEIGNANTS | DANS VÊRE DU      | RER L'ÉCOLE ELERE<br>NUMÉRIQUE<br>#EcoleNumerique ELERE |        |                                       | E              |
|                                                                         | 📫 F                                                          | PRÉSENTATION                                                                     | MODE D'EMP           | loi 👻 thén         | 1ATIQUES 👻                                  | VIDÉOS                          |                   |                                                         |        |                                       |                |
|                                                                         | Accueil >                                                    |                                                                                  |                      |                    |                                             |                                 |                   |                                                         |        |                                       |                |
|                                                                         | MON COM                                                      | MON COMPTE                                                                       |                      |                    |                                             |                                 |                   |                                                         |        |                                       |                |
|                                                                         |                                                              |                                                                                  |                      |                    |                                             |                                 |                   |                                                         |        |                                       |                |
|                                                                         | Adresse mél j                                                | Adresse mél professionnelle académique (identifiant)* :                          |                      |                    |                                             |                                 |                   |                                                         |        |                                       |                |
|                                                                         | pascal.meriau                                                | ux@ac-lyon.fr                                                                    |                      | 2                  |                                             |                                 |                   |                                                         |        |                                       |                |
|                                                                         | Ancien mot d                                                 | e passe* :                                                                       |                      |                    |                                             |                                 | /                 |                                                         |        |                                       |                |
|                                                                         | Nouveau mot                                                  | t de passe* :                                                                    |                      |                    |                                             |                                 |                   |                                                         |        |                                       |                |
| ا 📰 📀                                                                   |                                                              | 3 🗖 📩                                                                            | <b>?</b>             |                    | 100                                         |                                 |                   | FR 🔺 🧮                                                  | i in 🖞 | <sup>.)</sup> 1<br><sup>.)</sup> 05/1 | 7:16<br>1/2014 |
|                                                                         |                                                              |                                                                                  |                      |                    |                                             |                                 |                   |                                                         |        |                                       |                |

Cliquez dans Eduthèque sur « Mon compte »

| 😽 😫 hg Iyon - Rech Édu | uthèque - Parten Éduth                                                 | hèque - M 🗙                                            | Édugéo, le portail d                                                         | Éduthèque - Parten                                                            | Édugéo, le portail d                                                          | Édugéo, le géoport                                                      | é Exporter le cro                                                | Édugéo, le géoport                         | +   |        | - 0               | ×  |
|------------------------|------------------------------------------------------------------------|--------------------------------------------------------|------------------------------------------------------------------------------|-------------------------------------------------------------------------------|-------------------------------------------------------------------------------|-------------------------------------------------------------------------|------------------------------------------------------------------|--------------------------------------------|-----|--------|-------------------|----|
| ( www.edutheque.fr/m   | non-compte.html                                                        |                                                        |                                                                              |                                                                               |                                                                               | ⊽ ⊄][                                                                   | 🕙 🔻 fichier crq à exporter                                       | م                                          | ☆   | ê 🛛    | ト合                | Ξ  |
|                        | Nouveau mot de pa<br>Nom :<br>MERIAUX<br>Prénom :<br>Pascal            | sse*:                                                  |                                                                              |                                                                               |                                                                               |                                                                         |                                                                  |                                            |     |        |                   |    |
|                        | PARTAGEZ AV<br>Vous pouvez cré<br>pour leur permet                     | VEC VOS ÉLÈ<br>ier un compte qu<br>tre d'accéder au    | VES ?<br>le vous communiquerez<br>x ressources d'édugéo                      | : à vos élèves<br>uniquement.                                                 | Identifiant "élèves"<br><br>Mot de passe "élève                               | :<br>•\$" :                                                             |                                                                  |                                            |     |        |                   | ш  |
|                        | Enregistrer                                                            |                                                        |                                                                              |                                                                               |                                                                               |                                                                         |                                                                  |                                            |     |        |                   |    |
|                        | « Faire entrer l'Écol<br>Présentée le 13 déce<br>éducatif et mettre en | le dans l'ère du<br>mbre 2012 par V<br>place une éduca | numérique » : une d<br>fincent Peillon, la straté<br>tion au numérique, déve | l <b>es mesures clés du</b><br>gie globale pour géné<br>elopper des ressource | projet de loi pour la r<br>aliser les usages du nu<br>s et services pédagogiq | refondation de l'Écol<br>umérique éducatif vise<br>ques numériques acce | e<br>à créer un service public<br>ssibles à tous, former le:<br> | du numérique<br>s personnels de<br>FR. 🔺 🚍 | Ē . | ai ∎)) | 17:17<br>05/11/20 | 14 |

Partagez avec vos élèves en bas de la page : vous créez un compte pour vos élèves afin qu'il puisse accéder à Edugéo via Eduthèque

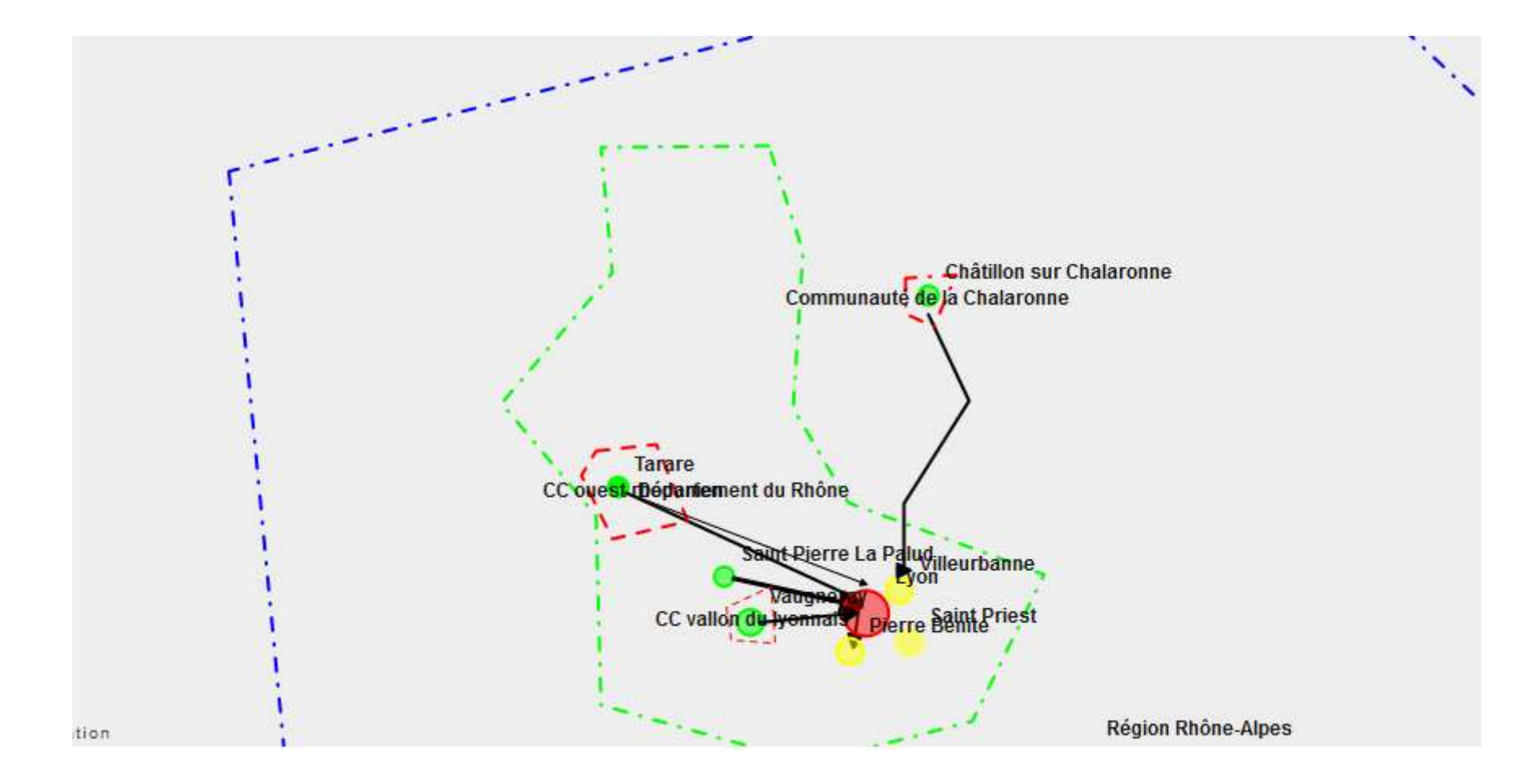

#### Légende

#### 1. Un territoire du quotidien et de vie

Pôle principal de résidence et de tr

P

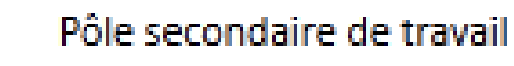

Résidence des élèves

Trajet principal effectué par les élè

2. Un territoire administré à différentes éche

- Intercommunalité
  - Département

Région

Pôle secondaire de travail

Avec des impressions d'écran, vous pouvez aussi récupérer les images de votre croquis, pour le transmettre dans le format de votre choix aux élèves